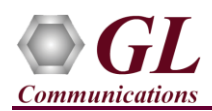

#### It is assumed that the T1/E1 Analyzer Hardware, Software and License installations are already performed referring to the purchased Hardware Installation Guide.

### Note:

After upgrading OS to Windows® 10, if the software shows error while invoking the T1 E1 application then, re-install the T1 E1 Analyzer.

#### Scenario #1: MAPS™ ISDN Application Normal Call Placing using ARINC Protocol Standard

For functional verification, 2 instances of MAPS<sup>TM</sup> ISDN application is configured on a single PC, as Subscriber (User) and Switch (Network) nodes. The following steps explain MAPS<sup>™</sup> ISDN configuration on the same PC in loopback mode to simulate ISDN call control scenario.

On the first instance, MAPS<sup>™</sup> is configured as Switch, and on the second instance, MAPS<sup>™</sup> is configured as Subscriber generating ISDN call control messages.

#### Cross-connect T1/E1 Port #1 and Port #2 of the Hardware unit back-to-back using RJ48c loopback cable.

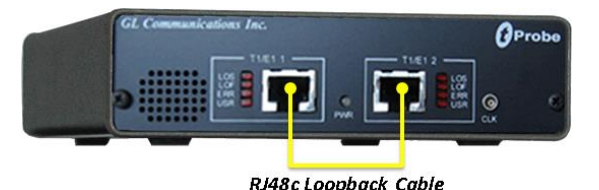

# 🗊 Note:

In this example, we have used tProbe T1 E1 analyzer. User can apply these steps on any T1 E1 hardware platforms such as Portable USB T1 E1 Analyzer, Dual Express PCIe card, Octal/Quad T1 E1 Analyzer, and Universal PCI T1 E1 Analyzer.

- Click on the **T1/E1 Analyzer** <sup>122</sup> icon created on the desktop and launch T1/E1 Analyzer application.
- Verify the following Interface settings in the T1/E1 main GUI
- > For T1 Analyzer, configure Port #1 and Port #2 with the following
- Framing = ESF, Loopback = No Loopback, Termination = Terminate, Clock = Internal, Cross Port = Normal > For E1 Analyzer, configure Port #1 and Port #2 with the following

Framing = CCS, Loopback = No Loopback, Termination = Terminate, Clock = Internal, Cross Port = Normal

| 껲                        | T          | 1 tProbe                                                                                                    | e Analyzer   |             |        |            | - 🗆 🗙                            |  |
|--------------------------|------------|----------------------------------------------------------------------------------------------------|--------------|-------------|--------|------------|----------------------------------|--|
| File Config View M       | Aonitor In | trusiveTe                                                                                                    | st Special A | pplications | Window | Help       |                                  |  |
| x Port Framing           | Loopbac    | ck                                                                                                    | Termination  | Clock       | B8ZS   | Cross-port | Set all cards as selected        |  |
| 믜 1 ESF (193E)           | No Loop    | oback                                                                                                    | Terminate    | Internal    | On     | Normal     |                                  |  |
| 2 ESF (193E)             | No Loop    | oback                                                                                                    | Terminate    | Internal    | On     | Normal     | <- Double-click to change values |  |
| - 40                     |            |                                                                                                    |              |             | _      |            |                                  |  |
|                          |            |                                                                                                    |              |             |        |            |                                  |  |
|                          | T1/E1      | Alarms                                                                                                    |              |             | •      |            |                                  |  |
| Reset                    | All Ports  | #1                                                                                                    | #2           |             |        |            |                                  |  |
| Sync Loss                |            | <ul> <li>Image: A start of the start of the start of</li></ul>  |              |             |        |            |                                  |  |
| Bipolar Violation        |            | <ul> <li>Image: A second second s</li></ul> |              |             |        |            |                                  |  |
| Carrier Loss             |            | <ul> <li></li> <li></li> </ul>                                                                                                    |              |             | _      |            |                                  |  |
| Frame Error              |            | _ <b>&lt;</b>                                                                                                    | × .          |             | _      |            |                                  |  |
| Blue Alarm               | <b>_</b>   | _ <u>×</u> _                                                                                                    | <b>~</b>     |             | _      |            |                                  |  |
| Yellow Alarm             | <u> </u>   | - <u>×</u>                                                                                                    | × .          |             | - 100  |            |                                  |  |
| AIS                      | <b>•</b>   | <b>•</b>                                                                                                    | · ·          |             | - 1    |            |                                  |  |
|                          | T1/E1 \$   | Statistic                                                                                                    | 6            |             | •      |            |                                  |  |
| Frequency (Hz)           |            | 1543999                                                                                                    | 1543999      |             | -      |            |                                  |  |
| Level (dBdsx)            |            | 0.396                                                                                                    | 5 0.368      |             |        |            |                                  |  |
| BPV Errors               |            |                                                                                                    | 0 0          |             |        |            |                                  |  |
| CRC Errors               |            |                                                                                                    | ) 0          |             | _      |            |                                  |  |
| Frame Errors             |            |                                                                                                    | ) 0          |             | _      |            |                                  |  |
| Transmit Under Run       |            | (                                                                                                    | 0 0          |             |        |            |                                  |  |
| Receive Over Run         |            |                                                                                                    | 0 0          |             |        |            |                                  |  |
| ==Bit/Frame Clock Slip== |            |                                                                                                    |              |             |        |            |                                  |  |
|                          |            |                                                                                                    |              |             |        |            |                                  |  |

- Verify the Sync and Alarm Status between the ports are indicated in Green 💙 in T1/E1 Alarms pane. Click Reset button to reset the alarms.
- From T1/E1 Analyzer main window, invoke the WCS Server from Special Applications → Windows Client Server (WCS) → WCS Server.

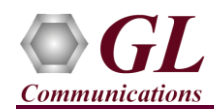

- Configure WCS as follows -
  - Listen Port = 17080 (for T1 systems); 17090 (for E1 systems)
  - $\blacktriangleright$  Messaging = Binary
  - $\blacktriangleright$  Version = 4
  - > Click on **Start GL Server** button. Minimize the window.

#### Configuring MAPS™ ISDN as Switch

- From T1/E1 Analyzer main window, select Special Applications → Protocol Emulation → MAPS<sup>TM</sup> ISDN
  - Configure the following in the **Protocol Selection** window -
    - Protocol Standard = ISDN
    - Protocol Version = ARINC746
    - $\blacktriangleright$  Node = Switch
    - Click Ok
- This instance of MAPS<sup>™</sup> is configured for **Call Reception**
- By default, <u>Testbed Setup</u> window is displayed. Click *m* and select '1 Switch\_Card2', check for the following default parameter values:
  - Channel Mapping = Timeslot Based
  - > T1/E1 Port Number = 2
  - > Signaling Timeslot = 16
  - Signaling Subchannel = 1..8
  - End User Configuration = Switch\_Profiles.xml
- On the MAPS<sup>™</sup> ISDN main window, select **Configuration** → **Incoming Call Handler Configuration**. Verify that the **Recvcall.gls** script is loaded against the **SETUP** message. Now, Close the window.

## D Note:

If the script is not loaded properly, then, in the **Incoming Call Handler Configuration**, click on Load Configuration icon and load **Master Configuration**.

#### Configuring MAPS<sup>™</sup> ISDN as Subscriber

- From T1 E1 Analyzer main window, from Special Applications → Protocol Emulation → MAPS<sup>TM</sup> ISDN
- Configure the following in the Protocol Selection window -
  - Protocol Standard = ISDN
  - Protocol Version = ARINC746
  - ➢ Node = Subscriber.
  - Click Ok
- This instance of MAPS<sup>TM</sup> is configured for Call Generation
- By default, <u>Testbed Setup</u> window is displayed. Click *m* and select '**1 Subscriber\_Card1**' and check for the configuration settings as below:
  - Channel Mapping = Timeslot Based
  - $\succ T1/E1 Port Number = 1$
  - Signaling Timeslot = 16
  - Signaling Subchannel = 1..8
  - End User Configuration = Subscriber\_Profiles.xml

| Protocol Selection     | ×        |
|------------------------|----------|
| Protocol Standard ISDN | •        |
| Protocol Version ARIN  | C746 🗾   |
| Node Switc             | h 💌      |
| Transport              | <b>v</b> |
|                        | ОК       |

818 West Diamond Avenue - Third Floor Gaithersburg, MD 20878

(V) 301-670-4784 (F) 301-670-9187 Web Page: http://www.gl.com/ E-Mail Address: info@gl.com

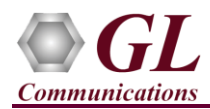

- Start the test bed setup on both the MAPS<sup>™</sup> instances
- Once the test bed setup is started on both the instances of MAPS<sup>™</sup> ISDN (Switch and Subscriber), select **Reports** → **Link Status** window. Ensure that the **Link Status** is **UP** (indicated in Green LED) before placing the call.

| R.      | Link Status |  |
|---------|-------------|--|
| Link Id | Link Status |  |
| 1       | UP          |  |

- In MAPS<sup>™</sup> ISDN (Subscriber) main window, click <sup>™</sup> Call Generation icon from the toolbar
  - > By default, multiple call profiles are loaded with **Placecall.gls** script and **Card1TS**\*\* profiles.

### Note:

If the script/profile is not loaded properly, then, in the **Call Generation** window, click on Load Configuration icon and load **Default** configuration.

- Now, select the pre-configured call instance and click on Start to start placing the ISDN calls.
- Now, go to MAPS<sup>™</sup> ISDN Switch, from the toolbar, click <sup>≫</sup> Call Reception icon. Observe that the calls are automatically received in the Call Reception window with Recvcall.gls script.

• Wait for the calls to terminate and verify the Message Decode and Message Sequence at both Generation and Reception end.

• Select any message in the ladder diagram and observe the decode message on the right pane.

| 🔐 MAPS (N    | lessage Automatic         | on Protocol Sim     | ulation) Subscr        | iber (ISDN ARINC746 ) - [Call     | Generatio | n - CallGenDefault]  |                 |                |            |                    |                    | – 🗆 X                  |
|--------------|---------------------------|---------------------|------------------------|-----------------------------------|-----------|----------------------|-----------------|----------------|------------|--------------------|--------------------|------------------------|
| 🍝 Configu    | rations E <u>m</u> ulator | Reports Ed          | litor <u>D</u> ebug To | ools <u>W</u> indows <u>H</u> elp |           |                      |                 |                |            |                    |                    | _ <i>8</i> ×           |
|              | Z. 🔈 🔉                    |                     | L ~ M                  |                                   |           |                      |                 |                |            |                    |                    |                        |
| - 🐭 💷        |                           | 🕐 📂 🤉               | 🛯 🔍 🔏                  | 0 0 2 7                           | k   🕑     |                      |                 |                |            |                    |                    |                        |
| 🗅 📂          | 8                         |                     | 8 6                    | 6                                 |           |                      |                 |                |            |                    |                    |                        |
| Sr No        | Script Name               | Profile             | Call Info              | Script Execution                  | Status    |                      | Events          | Events Profile | 9          | Result             | Total Iterations   | Completed Iterations 🔺 |
| 1            | Placecall.gls             | Card1TS01           | 1,1                    | Start                             |           | Call Released        | None            |                |            | Pass               | 1                  | 1                      |
| 2            | Placecall.gls             | Card1TS02           |                        | Start                             |           |                      | None            |                |            | Unknown            | 1                  | 1                      |
| 3            | Placecall.gls             | Card1TS03           | 1,3                    | Start                             |           | Call Released        | None            |                |            | Pass               | 1                  | 1 🗸                    |
| <            |                           |                     |                        |                                   |           |                      |                 |                |            |                    |                    | >                      |
| Add          | Delete Insert             | Refresh S           | Start Start All        | Stop 🔻 Stop All 🔻                 | Abort     | Abort All            |                 |                |            |                    |                    |                        |
| <u>S</u> ave | Column Width              |                     | — 🔽 Show L             | atest                             |           |                      |                 |                |            |                    |                    |                        |
|              | Subscriber                |                     |                        | Switch                            |           | Fi                   | nd              |                |            |                    |                    |                        |
|              |                           | SE.                 | THP                    |                                   |           | ARINO                | 746 Layer ====  |                | =          |                    |                    | ^                      |
|              |                           |                     | 101                    | 14:30:39.985000                   | 0000      | Protocol Discrimi    | nator           |                | = 00001000 | Q.931 User-N       | letwork Call Contr | rol Messages           |
|              | 4                         | CALL PRO            | DCEEDING               |                                   | 0002      | Call Reference E     | agen            |                | = 0        | (1)<br>Origination | Side               |                        |
|              | •                         |                     |                        | 14:30:40.291000                   | 0002      | Call Reference Va    | lue             |                | = .0000101 | (5)                |                    |                        |
|              |                           | ALEF                | RTING                  | 14-20-40-291000                   | 0003      | Message Type         |                 |                | = 00000101 | SETUP              |                    |                        |
|              |                           |                     |                        | 14.30.40.231000                   |           | Bearer Capability    |                 |                | =          |                    |                    |                        |
|              | 4                         | CON                 | NECT                   | 14:30:40.291000                   | 00004     | Length               | ient            |                | = 1 (x01)  | Bearer Capar       | SILLEY             |                        |
|              | 1                         | CONNECT AC          |                        |                                   | 0006      | Information Tran     | sfer Capabilit; | Y              | =00001     | Telephone/sp       | eech (64 kbps PCM  | 1 Alaw voice on        |
|              |                           | CONNECT AC          | INNUWLEDGE             | 14:30:40.291000                   | 0006      | Coding Standard      |                 |                | = .11      | Standard def       | fined for the netw | work present on        |
|              | File T                    | ransmitted :: a-lav | w samples\count        | 10.pcm                            | 0006      | Spare                |                 |                | = 1        | (1)                |                    |                        |
|              |                           |                     |                        | 14:31:00.346000                   | 0007      | Information Eler     | ation           |                | = 00011000 | Channel Ider       | tification         |                        |
|              |                           | DISCO               | INNECT                 | 14 01 40 000000                   | 0008      | Length               |                 |                | = 3 (x03)  |                    |                    |                        |
|              |                           |                     |                        | 14:31:40.282000                   | 0009      | Interface ID pre     | sent            |                | = .0       | Interface in       | mplicitly identifi | ied                    |
|              |                           | REL                 | EASE                   | 14:31:40 282000                   | 0009      | Interface type       |                 |                | =1         | Primary rate       | interface          |                        |
|              |                           |                     |                        | 14.51.40.202000                   | 0009      | Preferred/Exclus     | ive             |                | =0         | Indicated ch       | annel is preferre  | ed                     |
|              | 4                         | RELEASE             | COMPLETE               | 14:31:40.591000                   | 00009     | Information char     | nel selection   |                | =01        | As indicated       | i in following oct | tets                   |
|              |                           |                     |                        |                                   | 000A      | Coding Standard      |                 |                | = .00      | CCITT standa       | ardized coding     |                        |
|              |                           |                     | _                      |                                   | 6000A     | Number/Man           |                 |                | = 0        | Channel is i       | indicated by numbe | er in following        |
|              |                           |                     |                        |                                   | <u> </u>  |                      |                 |                |            |                    |                    | >                      |
| Scripts      | $\lambda$ Message Sequ    | ence / Event        | Config Scrip           | ot Flow                           |           |                      |                 |                |            |                    |                    |                        |
|              |                           |                     |                        |                                   |           | Initialisation Error | ors 🛛 🕲 Err     | or Events      |            | Captured Errors    | 😑 Link Sta         | atus Up=1 Down=0       |

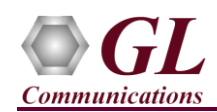

#### Scenario #2: MAPS™ ISDN Get and Set Request Calls using ARINC Protocol Standard

#### Configuring MAPS™ ISDN as Switch

- From T1/E1 Analyzer main window, select Special Applications → Protocol Emulation → MAPS<sup>TM</sup> ISDN
- Configure the following in the **Protocol Selection** window -
  - Protocol Standard = ISDN
  - Protocol Version = ARINC746
  - $\blacktriangleright$  Node = Switch
  - Click Ok
- This instance of MAPS<sup>™</sup> is configured for **Call Reception**
- By default, <u>Testbed Setup</u> window is displayed. Click and select '1 Switch\_Card2', check for the following default parameter values:
  - Channel Mapping = Timeslot Based
  - $\succ$  T1/E1 Port Number = 2
  - $\blacktriangleright$  Signaling Timeslot = 16
  - ▶ Signaling Subchannel = 1..8
  - End User Configuration = Switch\_Profiles.xml
  - On the MAPS<sup>TM</sup> ISDN main window, select Configuration  $\rightarrow$  Incoming Call Handler Configuration.
  - > Verify that the **Recvcall.gls** script is loaded against the **SETUP** message.
  - > Verify that the **EquipmentControlLinkEvents.gls** script is loaded against the **Get and Set Request** message.
  - ➢ Now, Close the window

# D Note:

If the script is not loaded properly, then, in the **Incoming Call Handler Configuration**, click on Load Configuration icon and load **Master Configuration**.

• On the MAPS<sup>™</sup> ISDN main window, select Editor → Profile Editor. This will open Profile Editor window. Click on *m*, select ControlLinkProfile, and click OK. Select the configurations as shown in the below figure. Click on Save to save the configuration.

| Profile Editor - ControlLinkProfile       |                                                                                                    |                                                                    |                     |
|-------------------------------------------|----------------------------------------------------------------------------------------------------|--------------------------------------------------------------------|---------------------|
| 🗀 🔜 🔣 💡                                   |                                                                                                    |                                                                    | 0                   |
| # Profiles (Edit-F2) 1 ControlLinkProfile | Config<br>ControlLinkProfile                                                                                                | Value                                                              | AirGroundLinkStatus |
|                                           | Event Report Request Params     Event Report Request     Managed Object Class                                               | Report Altitude<br>CTU                                             | Select Option       |
|                                           | - Event Report Response Params<br>L Event Reply<br>- Get and Set Request Params                                             | Accepted                                                           |                     |
|                                           | Managed Object Class     Get or Set Attribute IDs     Get and Set Response Params                                           | CTU<br>Air-to-Ground Link Status                                   |                     |
|                                           | <ul> <li>Air to Ground Link Status</li> <li>Aircraft ID</li> <li>Aircraft ID Number</li> <li>Availability Status</li> </ul> | Non-Operational<br>ICAO Aircraft Number<br>111<br>Normal Operation |                     |
|                                           | - CTU Capabilities<br>- Aircraft Altitude                                                                                   | Capability is present<br>35000                                     | Add Insert Delet    |
| Insert Delete Clear                       |                                                                                                    |                                                                    |                     |

(V) 301-670-4784 (F) 301-670-9187 Web Page: http://www.gl.com/ E-Mail Address: info@gl.com

| Pı | rotocol Selection |          | $\times$ |
|----|-------------------|----------|----------|
|    | Protocol Standard | ISDN     | •        |
|    | Protocol Version  | ARINC746 | •        |
|    | Node              | Switch   | •        |
|    | Transport         |          | Ŧ        |
|    |                   | OK       |          |

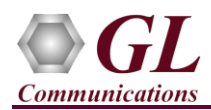

#### Configuring MAPS<sup>™</sup> ISDN as Subscriber

- From T1 E1 Analyzer main window, from Special Applications → Protocol Emulation → MAPS<sup>TM</sup> ISDN
- Configure the following in the Protocol Selection window -
  - Protocol Standard = ISDN
  - Protocol Version = ARINC746
  - ➢ Node = Subscriber.
  - > Click Ok
- This instance of MAPS<sup>TM</sup> is configured for Call Generation
- By default, <u>Testbed Setup</u> window is displayed. Click *m* and select '**1** Subscriber\_Card1' and check for the configuration settings as below:
  - Channel Mapping = Timeslot Based
  - $\succ$  T1/E1 Port Number = 1
  - Signaling Timeslot = 16
  - Signaling Subchannel = 1..8
  - End User Configuration = Subscriber\_Profiles.xml
- On the MAPS<sup>™</sup> ISDN main window, select **Editor** → **Profile Editor**. This will open Profile Editor window. Click on *m*, select ControlLinkProfile, and click OK. Select the configurations as shown in the below figure. Click on Save to save the configuration.

| Profile Editor - ControlLinkProfile       |                                                                                                    |                                                                                                    |                                                                 |
|-------------------------------------------|----------------------------------------------------------------------------------------------------|----------------------------------------------------------------------------------------------------|-----------------------------------------------------------------|
| 冲 🗔 🔣 📍                                   |                                                                                                    |                                                                                                    | 0                                                               |
| Profiles (Edit F2)     ControlLinkProfile | Config Config ControlLinkProfile Event Report Request Params Event Report Request Managed Object Class Event Report Response Params Event Reply Get and Set Request Params Air to Ground Link Status Aircraft ID Aircraft ID Number Availability Status CTU Capabilities Aircraft Altitude | Value Report Altitude CTU Accepted CTU Air-to-Ground Link Status Operational ICAO Aircraft Number 111 Normal Operation Capability is present 35000 | ObjectClass<br>Select Option<br>CTU<br>Add Insert<br>Properties |
| Insert Delete Clear                       |                                                                                                    |                                                                                                    |                                                                 |

- Start the test bed setup on both the MAPS<sup>™</sup> instances
- Once the test bed setup is started on both the instances of MAPS<sup>™</sup> ISDN (Switch and Subscriber), select **Reports** → **Link** Status window. Ensure that the Link Status is UP (indicated in Green LED) before placing the call.

| •       | Link status |  |
|---------|-------------|--|
| Link Id | Link Status |  |
| 1       | UP          |  |

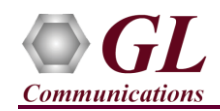

- In MAPS<sup>™</sup> ISDN (Subscriber) main window, click Scall Generation icon from the toolbar
  - By default, multiple call profiles are loaded with Placecall.gls script and Card1TS\*\* profiles. Double-click under the Script Name column on the required call and select GetRequest.gls or SetRequest.gls as required from the drop-down list.

| 🌜 Call Generation - CallGenDefault |                               |                               |           |  |  |  |  |
|------------------------------------|-------------------------------|-------------------------------|-----------|--|--|--|--|
|                                    |                               |                               | 8         |  |  |  |  |
| Sr No                              | Script Name                   | Profile                       | Call Info |  |  |  |  |
| 1                                  | SetRequest.gls                | <ul> <li>Card1TS01</li> </ul> |           |  |  |  |  |
| 2                                  | EquipmentControl              | Card1TS02                     |           |  |  |  |  |
| 3                                  | EventReportRequ               | Card1TS03                     |           |  |  |  |  |
| 4                                  | GetRequest.gls                | Card1TS04                     |           |  |  |  |  |
| 5                                  | LAPDStatus dis                | Card1TS05                     |           |  |  |  |  |
| 6                                  | MapsInit.gls                  | Card1TS06                     |           |  |  |  |  |
| 7                                  | MAPSShutdown.                 | Card1TS07                     |           |  |  |  |  |
| 8                                  | Placecall.gis<br>Becycall.gis | Card1TS08                     |           |  |  |  |  |
| 9                                  | SetRequest.gls                | Card1TS09                     |           |  |  |  |  |
| 10                                 | TDMFileNameCre                | Card1TS10                     |           |  |  |  |  |
| 11                                 | LIDM TrafficHandl             | Card1TS11                     |           |  |  |  |  |

| If the load | re:<br>The script/profile is not loaded properly, then, in the <b>Call Generation</b> window, click on Load Configuration icon and<br>Id <b>Default</b> configuration. |
|-------------|----------------------------------------------------------------------------------------------------|
|             | Now, select the pre-configured call instance and click on <u>Start</u> to start placing the ISDN calls.                                                                |

- Now, go to MAPS<sup>TM</sup> ISDN Switch, from the toolbar, click <sup>SP</sup> Call Reception icon. Observe that the calls are automatically received in the Call Reception window with GetRequest.gls or SetRequest.gls script.
- Wait for the calls to terminate and verify the **Message Decode** and **Message Sequence** at both **Generation** and **Reception** end.
- Select any message in the ladder diagram and observe the decode message on the right pane.

| MAPS (Message Automation Protocol Simulation) Su                 | oscriber (ISDN ARINC746 ) - [Call    | Generation - CallGenDefault] |                                      |                |           | _                    |        |
|------------------------------------------------------------------|--------------------------------------|------------------------------|--------------------------------------|----------------|-----------|----------------------|--------|
| <u>Configurations</u> Emulator <u>Reports</u> Editor <u>Debu</u> | g Tools <u>W</u> indows <u>H</u> elp |                              |                                      |                |           |                      | _ 8 ×  |
| 🎯 🔎 🖏 🧇 🦄 🗳 👘 🖉 📝                                                |                                      | <b>L</b>                     |                                      |                |           |                      |        |
| 🕒 🗀 🔜 🕄 💡 💦 📳                                                    | <u>68</u>                            |                              |                                      |                |           |                      |        |
| Sr No Script Name Profile Call Info                              | Script Execution                     | Status                       | Events                               | Events Profile | Result    | Total Iterations     | Comj 🔨 |
| 1 GetRequest.gls Card1TS01                                       | Start                                | Get Response Received        | None                                 |                | Pass      | 1                    |        |
| 2 Placecall.gls Card1TS02                                        | Start                                |                              | None                                 |                | Unknown   | 1                    | , ×    |
|                                                                  |                                      |                              |                                      |                |           |                      |        |
| Add Delete Insert Refresh Start Start                            | t All Stop 🔻 Stop All 🔻              | Abort Abort All              |                                      |                |           |                      |        |
| Save Column Width - Sh                                           | ow Latest                            | 0                            |                                      |                |           |                      |        |
| Subscriber                                                       | Switch                               |                              | Fir                                  | id             | _         |                      |        |
| GET REQUEST                                                      | N 15 00 10 15 1000                   | 0007                         | Length                               |                | = 1 (x01) | io nanagea objeco    | ~ ^    |
|                                                                  | 15:06:43.154000                      | 0008                         | Managed Object C                     | lass           | = 0000010 | 01 CTU               |        |
| GET RESPONSE                                                     | 15:06:43.469000                      | 0009                         | Information Elem                     | ent            | = 0000003 | ll Managed object    | ins    |
|                                                                  |                                      | A000                         | Length                               |                | = 1 (x01) |                      |        |
|                                                                  |                                      | U000B                        | Managed object 1<br>Surrent Time     | nstance        | = 1 (x01) |                      |        |
|                                                                  |                                      | 0000                         | Information Elem                     | ent            | = 000001  | )1 Cuurent Time      |        |
|                                                                  |                                      | 000D                         | Length                               |                | = 7 (x07) |                      |        |
|                                                                  |                                      | 000E                         | Century AD (Anno<br>Voor within Cont | Domini)        | = 1111111 | ll Null              |        |
|                                                                  |                                      | 0010                         | Month within Yea                     | r              | = 111111  | ll Null              |        |
|                                                                  |                                      | 0011                         | Day within Month                     |                | = 111111  | ll Null              |        |
|                                                                  |                                      | 0012                         | Hour within Day                      |                | = 1111111 | ll Null              |        |
|                                                                  |                                      | 0013                         | Minute within Ho                     | ur             | = 111111  | ll Null              |        |
|                                                                  |                                      | 0014                         | Second Within Mi                     | nute           | = 111111. | LI NULL              |        |
|                                                                  |                                      | 0015                         | Information Elem                     | ent Identifier | = 0001010 | 01 Attribute List    | - 0    |
|                                                                  |                                      | 0016                         | Length                               |                | = 2 (x02) |                      |        |
|                                                                  |                                      | 0017                         | Attribute Identi                     | fier List      | = 0101010 | 01 Air-to-Ground 1   | Link   |
|                                                                  |                                      | 0018                         | Air-Ground Link                      | Status         | = 0000000 | Non-operational      | ~      |
| <                                                                |                                      | > <                          |                                      |                |           |                      | >      |
| Scripts Message Sequence Event Config                            | Script Flow                          | - []                         |                                      |                |           |                      |        |
| · · · · · · · · · · · · · · · · · · ·                            |                                      | Initialisation Errors        | Error Events                         | Captured I     | Errors    | Link Status Up=1 Dow | m=0    |

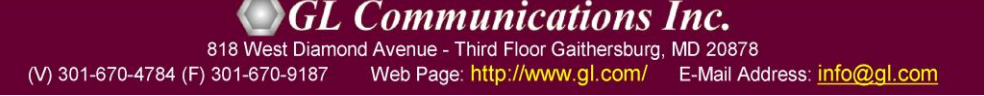